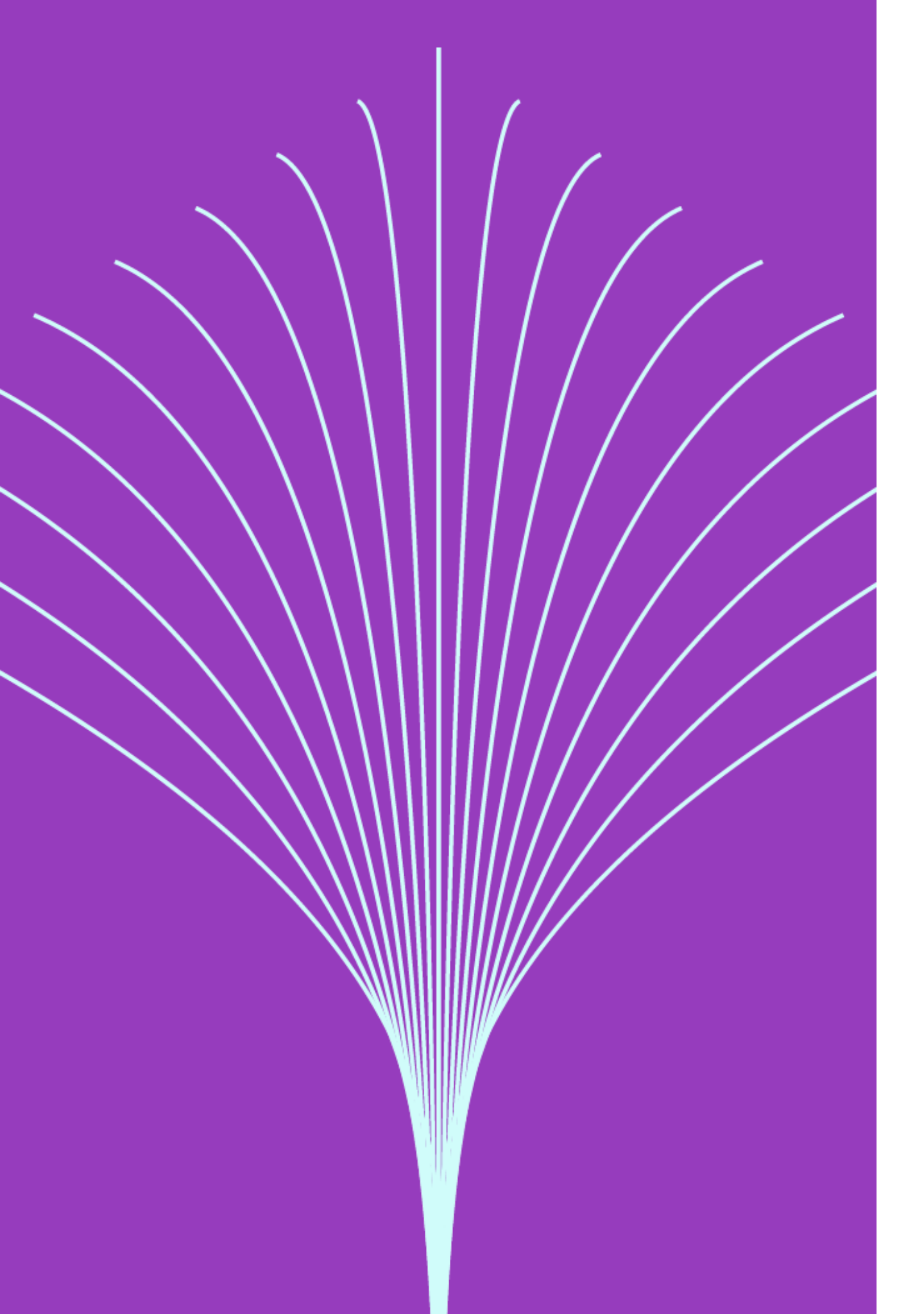

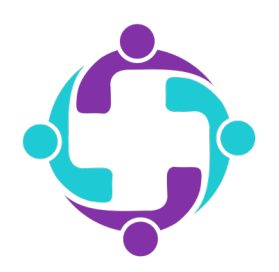

# How to Find a Pharmacy

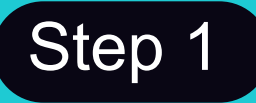

Log into your member portal via the mobile app or simplepayhealth.com and click on the 'Benefits' tab in the menu.

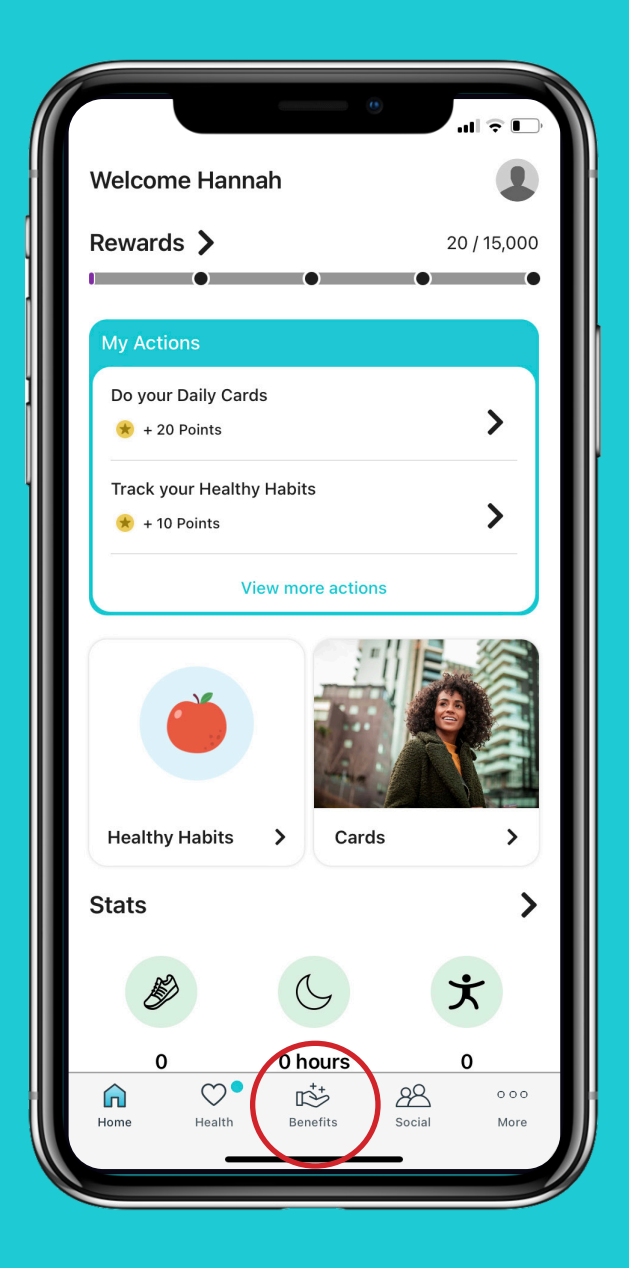

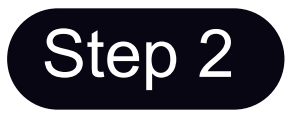

Click the search bar in the top right corner.

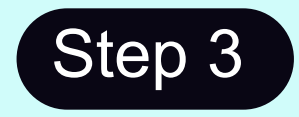

Type 'Find a Pharmacy' into the search bar. Then click 'Find a Pharmacy'.

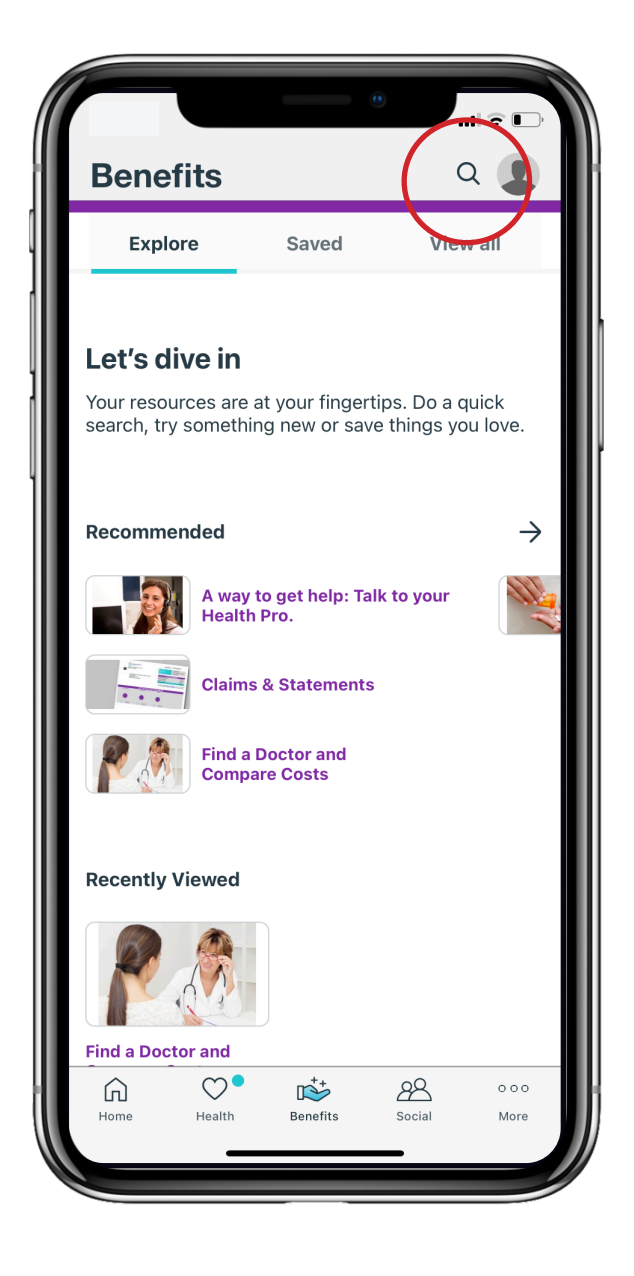

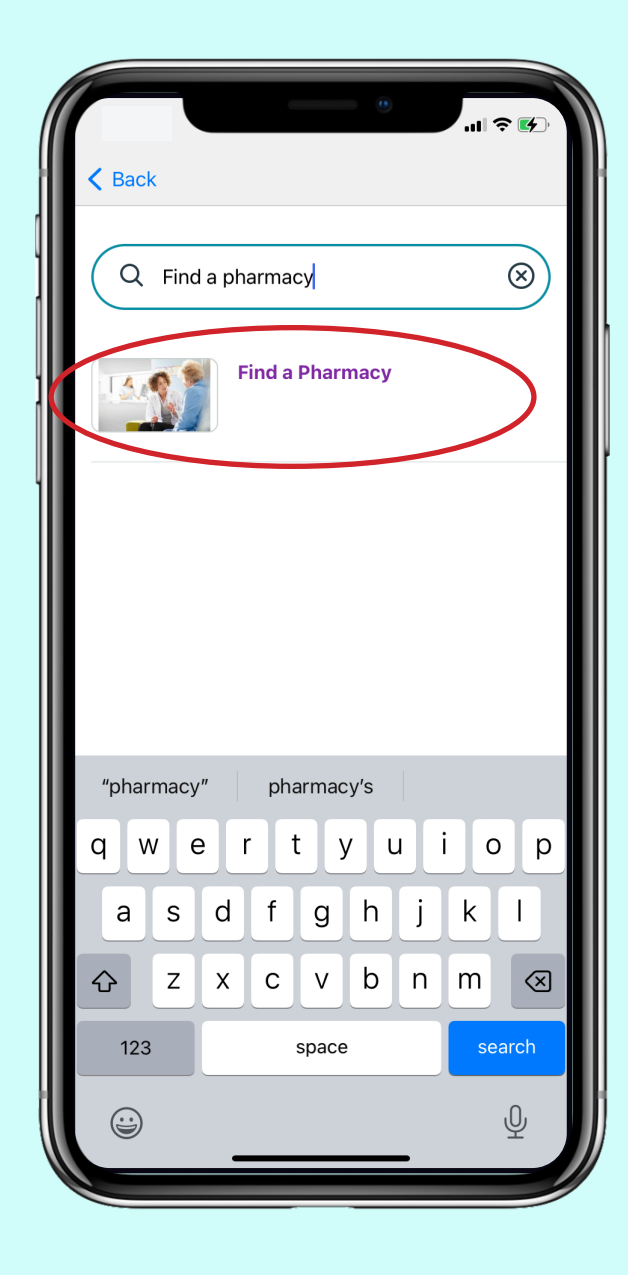

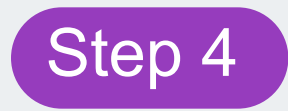

#### Click the 'Start Now' button. You will then be sent to your pharmacy portal.

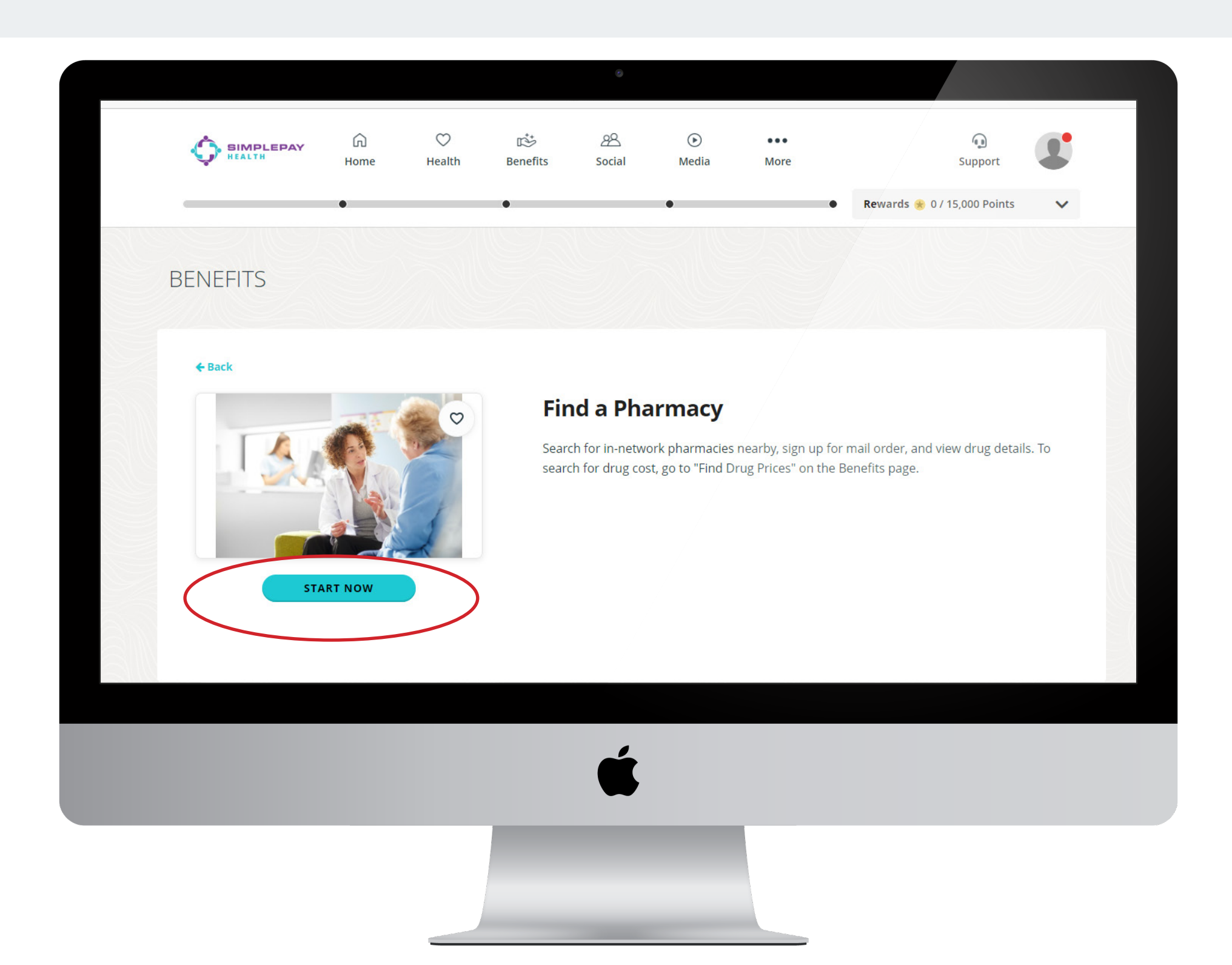

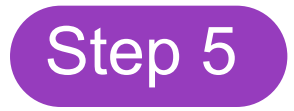

When visiting the portal through the app on your phone, click on the dropdown menu.

| Find a Pharmac           | y C                        | lose |
|--------------------------|----------------------------|------|
| Member Profile<br>Member |                            |      |
| Name                     | SARAH                      |      |
| Member Id                | XIAKDJFI143                |      |
| Ssn                      | XXX-XX-1234                |      |
| Address1<br>Address2     | 1234 HEALTH CT.            |      |
| City                     | Burnsville                 |      |
| State                    | MN                         |      |
| Zip                      | 55337                      |      |
| Home Phone<br>Work Phone |                            |      |
| Dob                      | 1234567891                 |      |
| Gender                   | Female                     |      |
| Current Active Enrollm   | nent                       |      |
| Group                    | SPHLL SIMPLE<br>PAY HEALTH |      |
| Start Date               | 8/22/2022                  | •    |
| $\langle \rangle$        |                            | Û    |
|                          |                            |      |
|                          |                            |      |

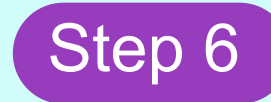

#### Click the Pharmacy Finder tab.

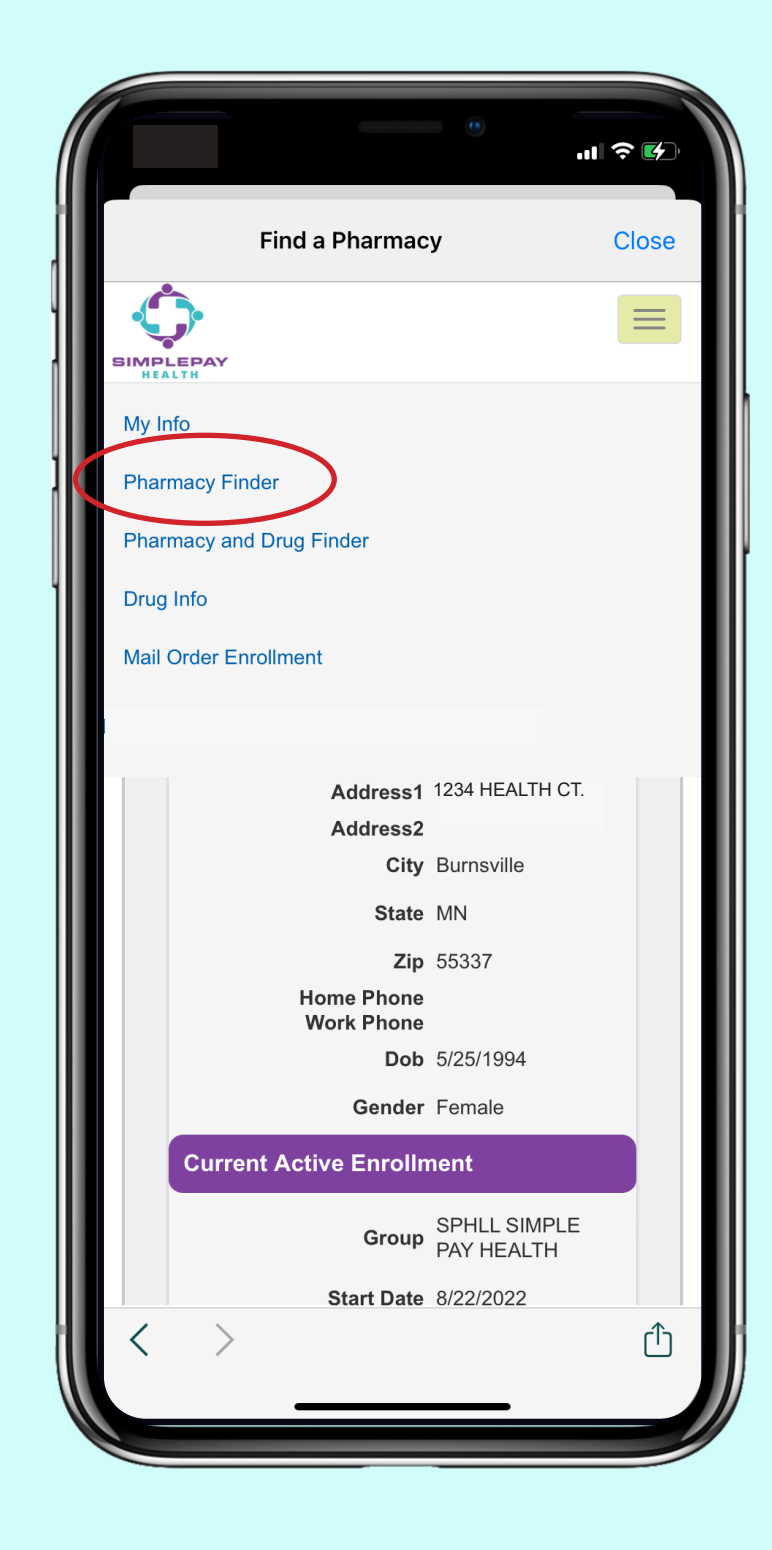

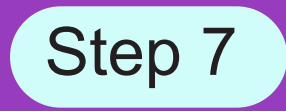

## Enter your zip code and then select the distance you are willing to travel and hit the search button.

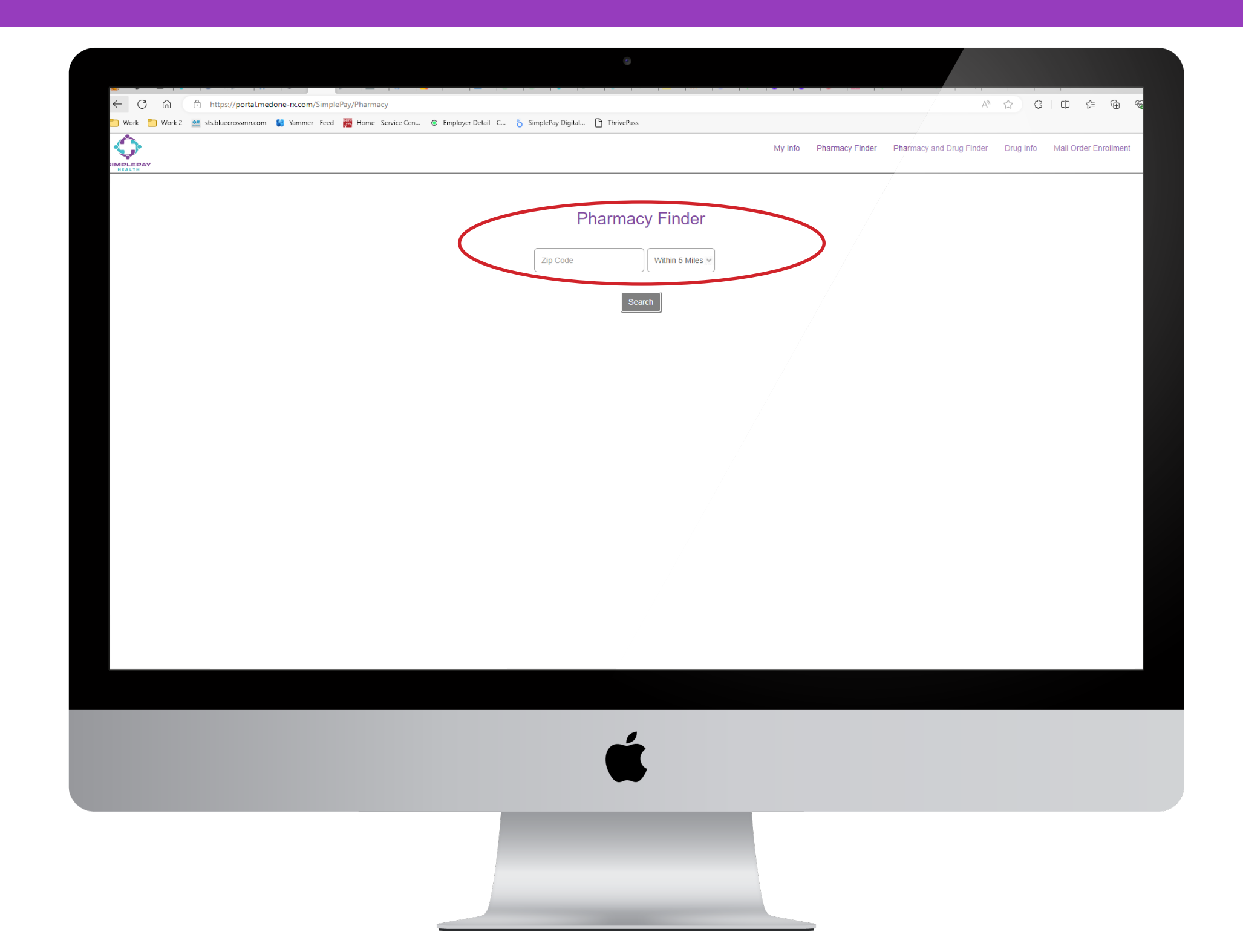

Step 8

You will then be shown pharmacy options on a map. Below the map you will see all pharmacy options listed in tier order. Tier 1 is your least expensive pharmacy option.

### Still have questions?

Contact your Health Valet:

healthvalet@simplepayhealth.com 800-606-3564

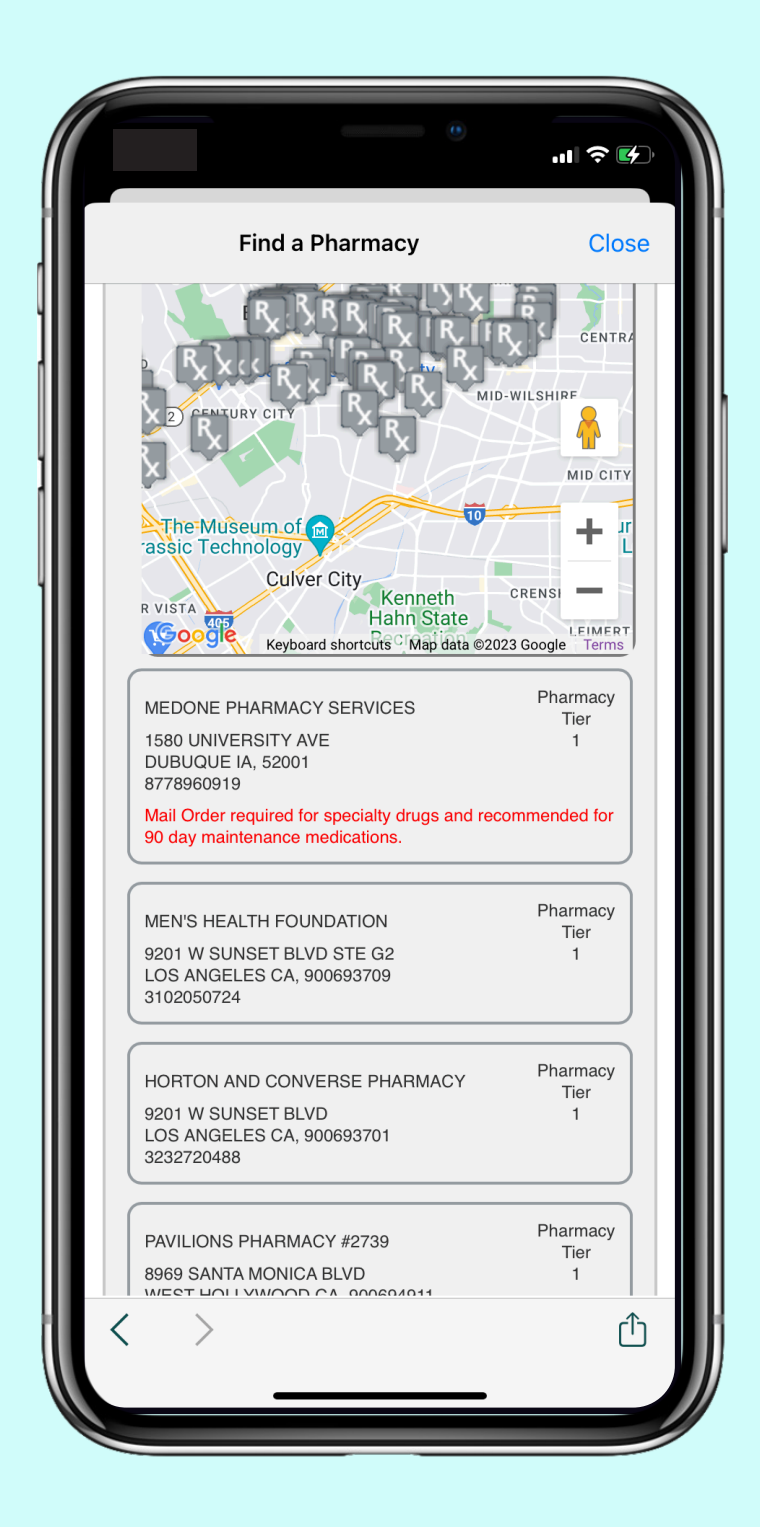

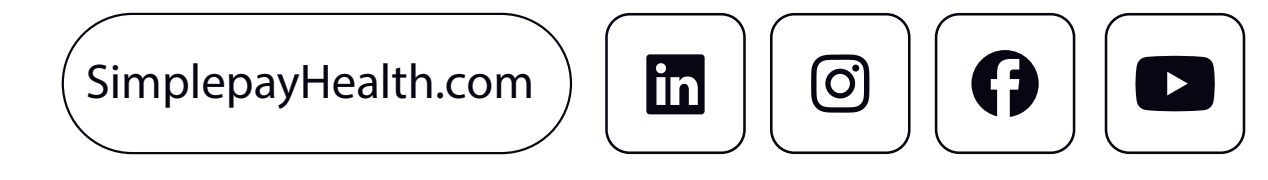

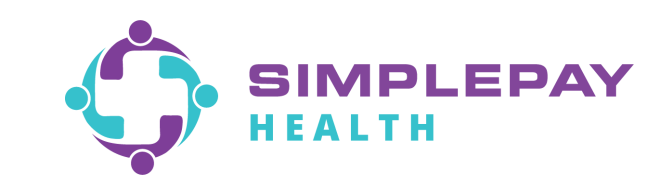